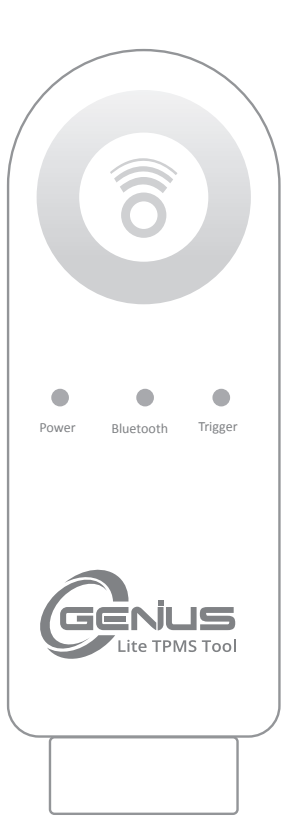

## Nástroj pro diagnostiku TPMS O-Genius Lite

# Uživatelská příručka

ČÍSLO PATENTU PRO KOPÍROVÁNÍ ID 1.8031064C3 2.I522602 3.CN101881699B 4.JP5463568

> Android: 8 nebo novější iOS: 12.1 nebo novější

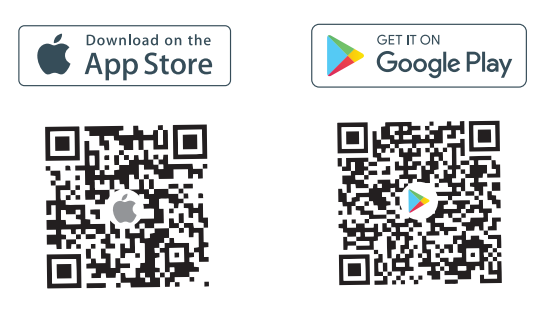

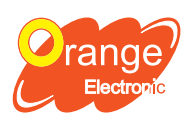

Orange Electronic Co., Ltd. (Headquarter) 5F, NO.29, Keya Rd. Central Taiwan Science Park, Taichung 42881, Taiwan service@orange-electronic.com

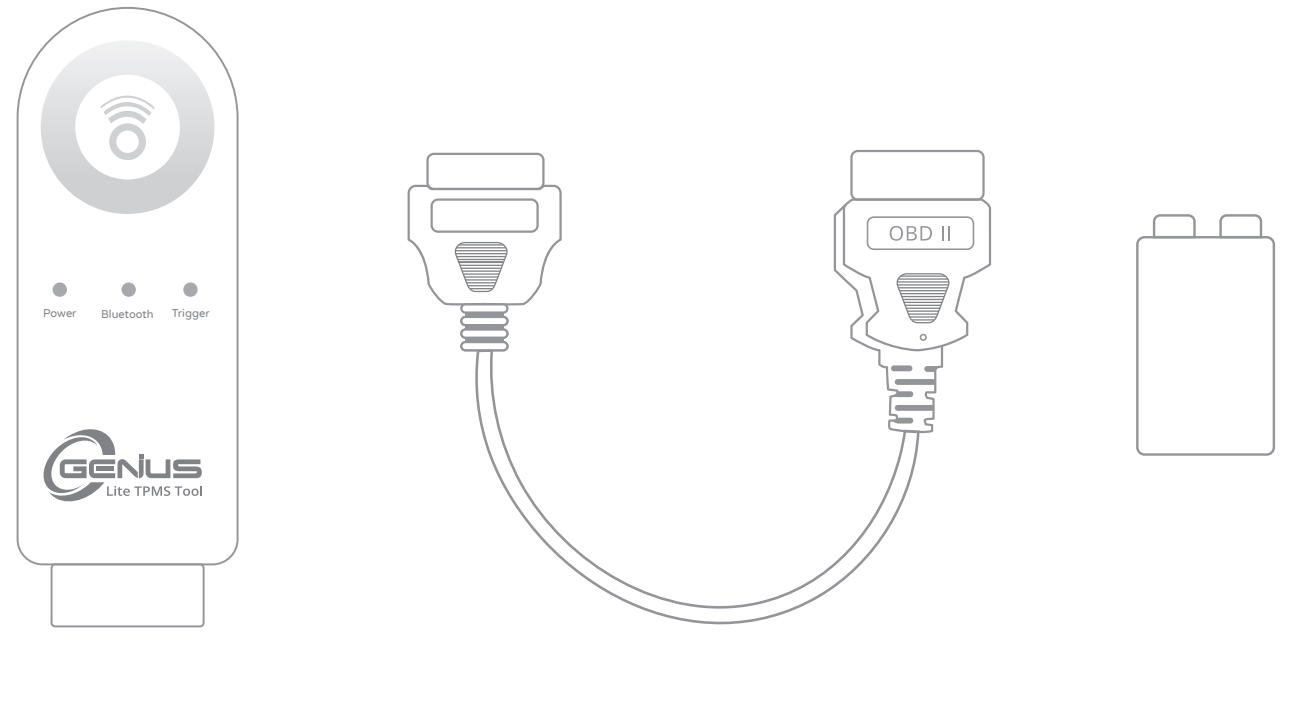

O-Genius Lite

OBD prodlužovací kabel

9V Baterie

Poznámka: Používejte pouze alkalické baterie nebo dobíjecí baterie v nástroji OG Lite.

## Specifikace

| Napájecí napětí baterie | DC 6V~9.5V         |
|-------------------------|--------------------|
| Napájecí napětí OBD     | DC 9V ~ 16V        |
| Proudová spotřeba       | <70mA (6V~9.5V-DC) |

| Provozní teplota   | -10°C ~ 60 °C                       |
|--------------------|-------------------------------------|
| Teplota skladování | -20°C ~ 70°C                        |
| Frekvence příjmu   | 433.92 MHz ±50kHz<br>315 MHz ±50kHz |

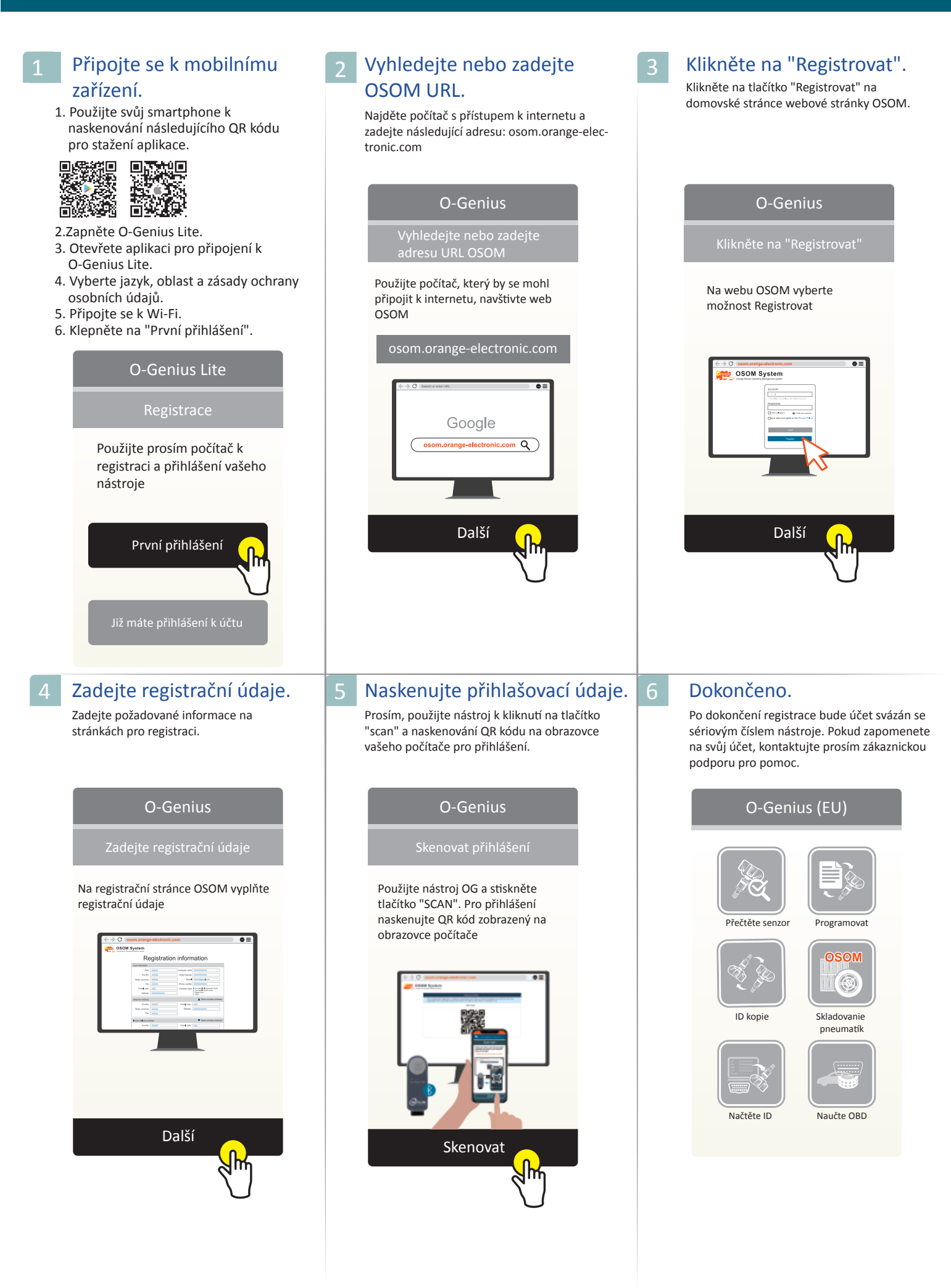

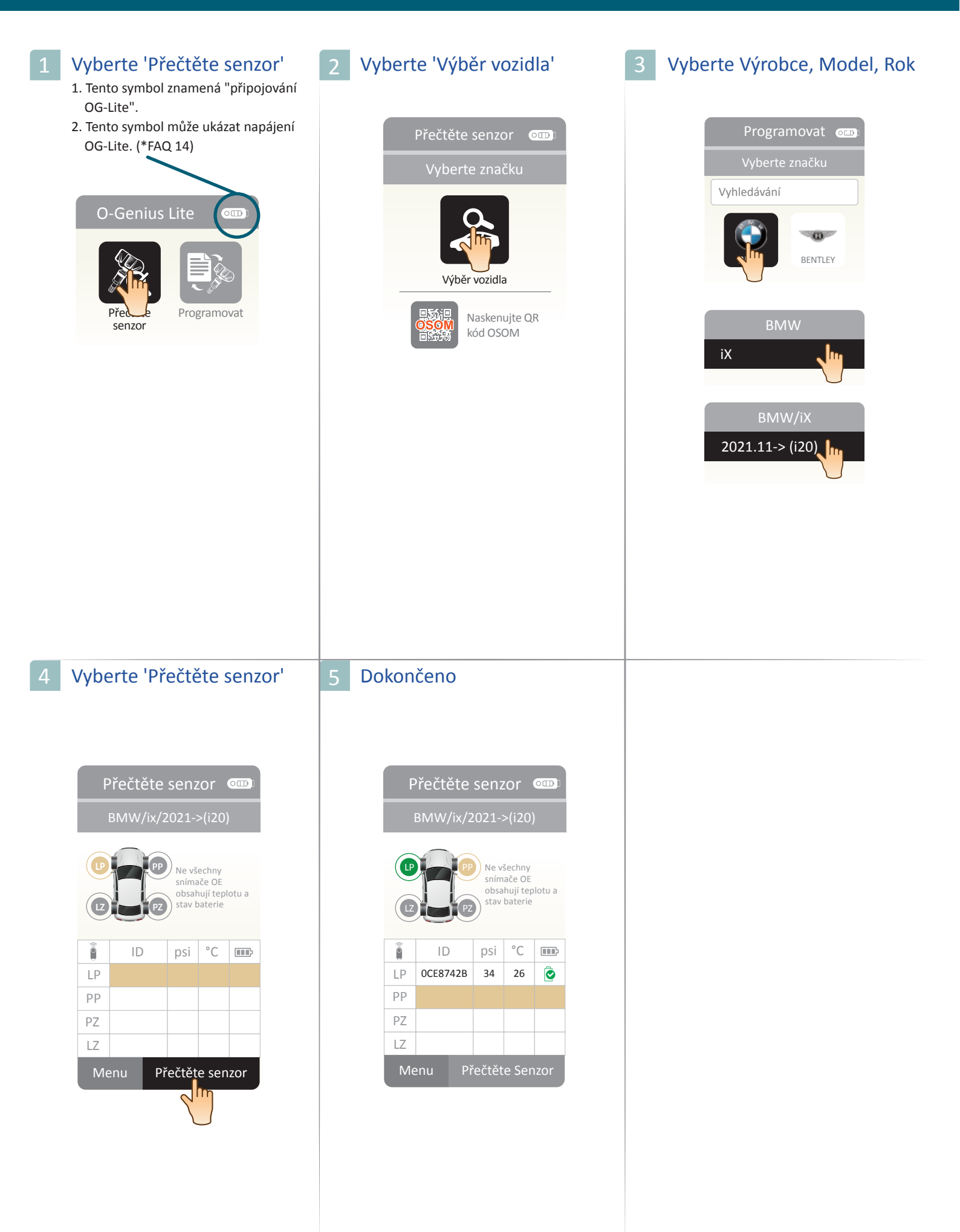

| 1 | Vyberte 'Programovat'                                                                                                    | 2 Vyberte 'Výběr vozidla'                                                                                                    | 3 Vyberte Výrobce, Model, Rok                                                                                                    |
|---|----------------------------------------------------------------------------------------------------|----------------------------------------------------------------------------------------------------|----------------------------------------------------------------------------------------------------|
|   | O-Genius LiteImage: Display transformed transformed tran | Programovat         Vyberte značku         Výberte značku         Výberte z | Programovat   Vyberte značku   Vyhledávání   Image: Strength of the strength of the strength                          |
| 4 | Vyberte množství snímačů                                                                                                    | 5 Vyberte 'Spustit'                                                                                                    | 6 Vyberte 'Programovat'                                                                                                    |
|   | Programovat CDC<br>BMW/ix/2021->(i20)<br>Množstvi senzoru<br>1 ks<br>2 ks<br>4 ks                                                                                                    | Programovat<br>Zadajte metódu senzora                                                                                                    | Programovat       Image: Comparison of the state of the state of the |
| 7 | Dokončeno                                                                                                    |                                                                                                    |                                                                                                    |
|   | Programovat       Image: Comparison of the comparison of the c       |                                                                                                    |                                                                                                    |

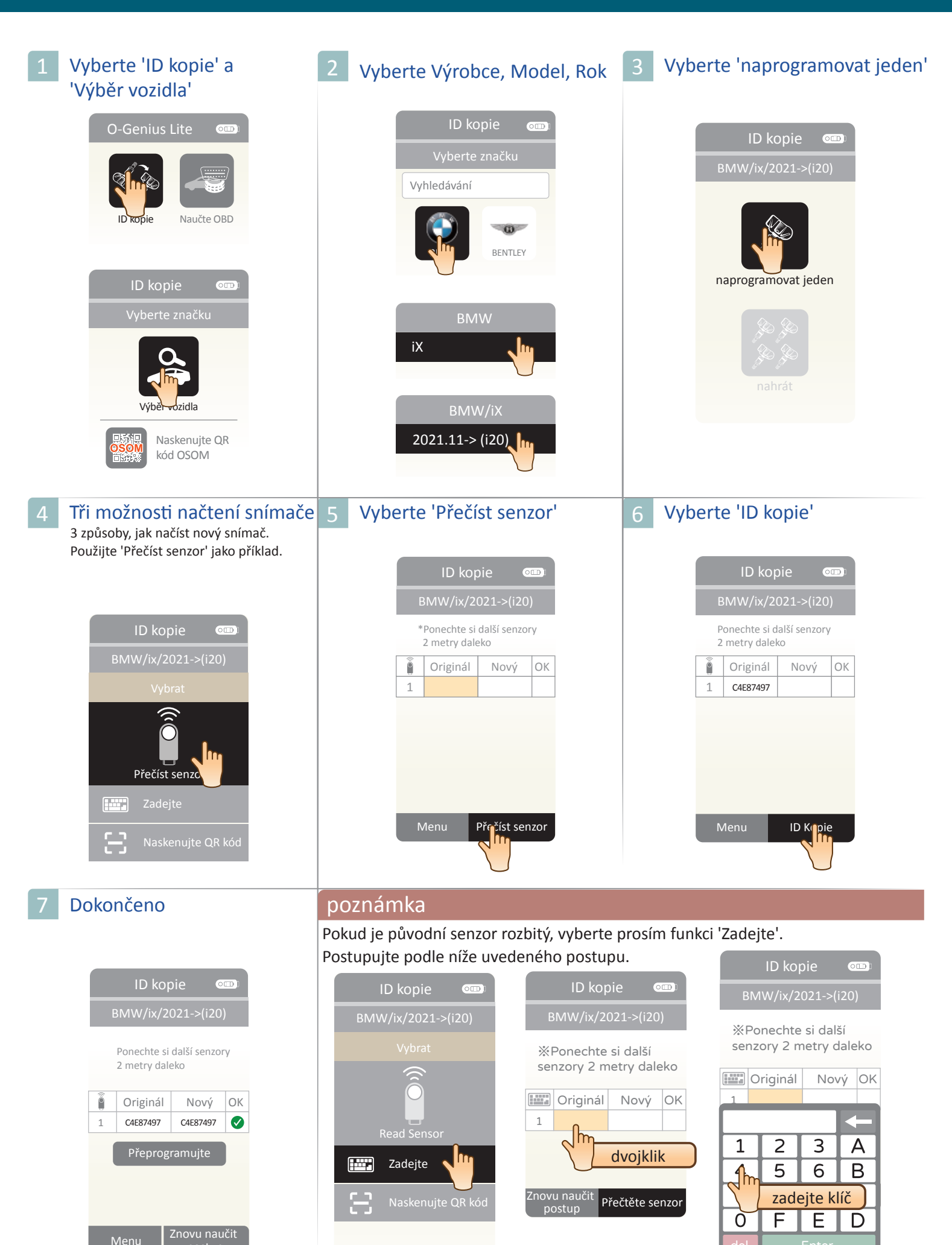

 $\sqrt{m}$ 

| Vyberte 'ID kopie' a<br>'Výběr vozidla'                                                                                                    | 2 Vyberte Výrobce, Model, Rok                                                                                                    | 3 Vyberte 'Multi-programování'                                                                                                    |
|----------------------------------------------------------------------------------------------------|----------------------------------------------------------------------------------------------------|----------------------------------------------------------------------------------------------------|
| O-Genius Lite                                                                                                    | ID kopie  Tyberte značku Vyhledávání  Vyhledávání  ENTLEY                                                                                                    | ID kopie cm:<br>BMW/ix/2021->(i20)                                                                                                    |
| ID kopie<br>Vyberte značku<br>Výběr vozidla<br>Naskenujte QR<br>kód OSOM                                                                                                    | BMW<br>iX<br>BMW/iX<br>2021.11-> (i20)                                                                                                    | 3 způsoby, jak načíst nový senzor.<br>Použijte 'Přečíst senzor' jako příklad.<br>ID kopie<br>BMW/ix/2021->(i20)<br>Vybrat                                                                                                    |
| Vyberte 'Přečtěte senzor'         ID kopie         BMW/ix/2021->(i20)         ID         ID | 5 Přečtěte si senzor<br>Vyberte další pneumatiku k načtení<br>senzoru a opakujte, dokud nejsou<br>všechny 4 senzory dokončeny.          ID kopie       ID         BMW/ix/2021->(i20)       ID         ID       ID         ID       ID <t< td=""><td>Overte 'Další'         ID kopie       ID         BMW/ix/2021-&gt;(i20)         Image: Comparison of the system         Image: Comparison of the system         Imag</td></t<> | Overte 'Další'         ID kopie       ID         BMW/ix/2021->(i20)         Image: Comparison of the system         Image: Comparison of the system         Imag |
| 7 Vyberte 'ID kopie'<br>ID kopie<br>BMW/ix/2021->(i20)<br>** Ponechte si další<br>senzory 2 metry daleko<br>Originál Nový OK                                                                                                    | 8 ID kopie<br>Vyberte další pozici pneumatiky a<br>vyberte 'ID kopie', opakujte, dokud není<br>proces dokončen.<br>ID kopie<br>BMW/ix/2021->(i20)<br>** Ponechte si další<br>senzory 2 metry daleko                                                                                                    | 9 Dokončeno<br>ID kopie<br>BMW/1(F20 F21)/2014-2019<br>** Ponechte si další<br>senzory 2 metry daleko                                                                                                    |
| LP     C4E87497       PP     0CE857F1       PZ     04E85555       LZ     0CE8742B                                                                                                    | Image: Product of the systemOriginálNovýOKLPC4E87497C4E87497Image: C4E87497Image: C4E87497PPOCE857F1Image: C4E87455Image: C4E87455LZOCE8742BImage: C4E87456MenuID kopie                                                                                                    | LP       C4E87497       C4E87497       C         PP       OCE857F1       OCE857F1       C         PZ       04E85555       O4E85555       C         LZ       OCE8742B       OCE8742B       C                                                                                                    |

 $\sqrt{m}$ 

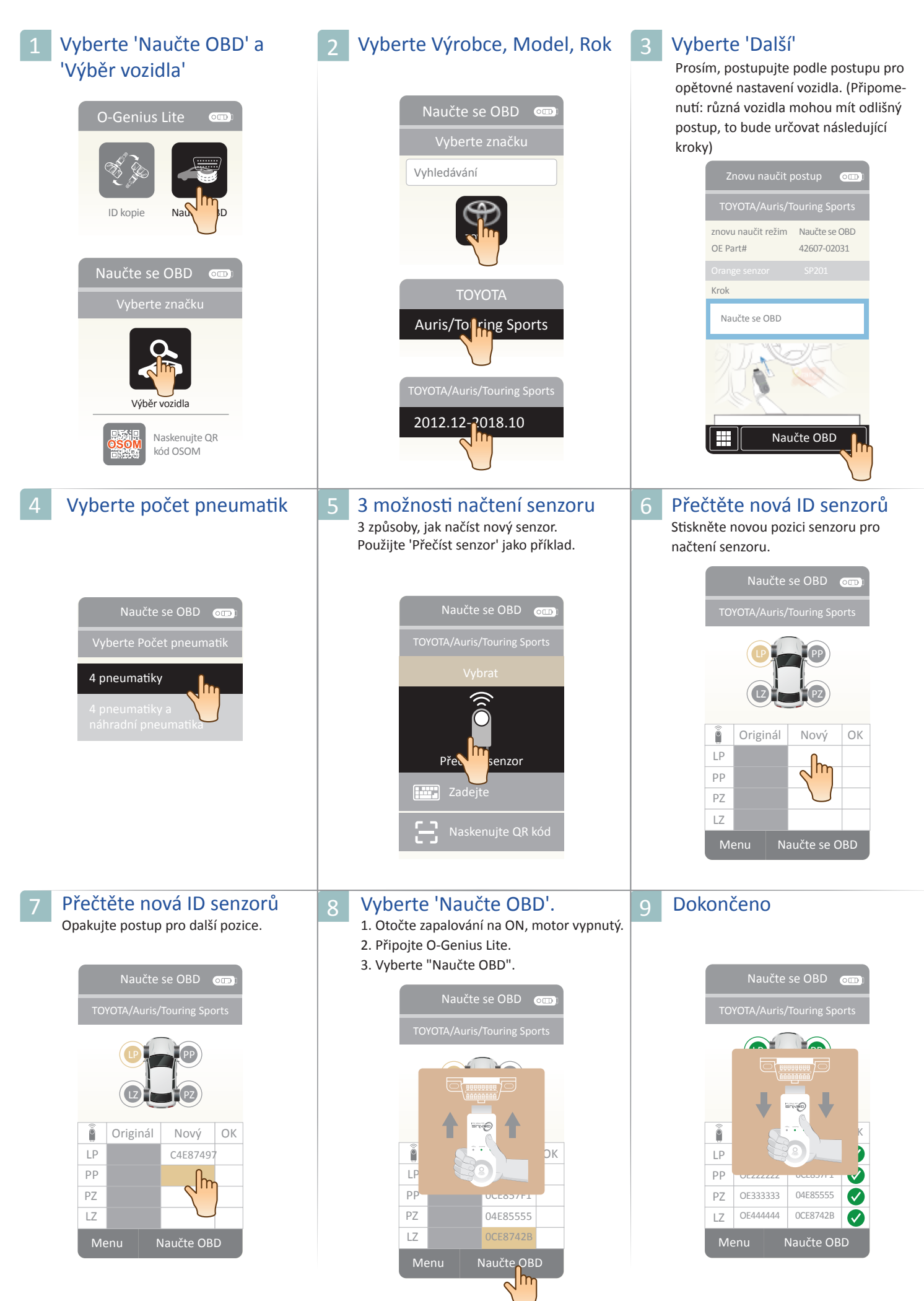

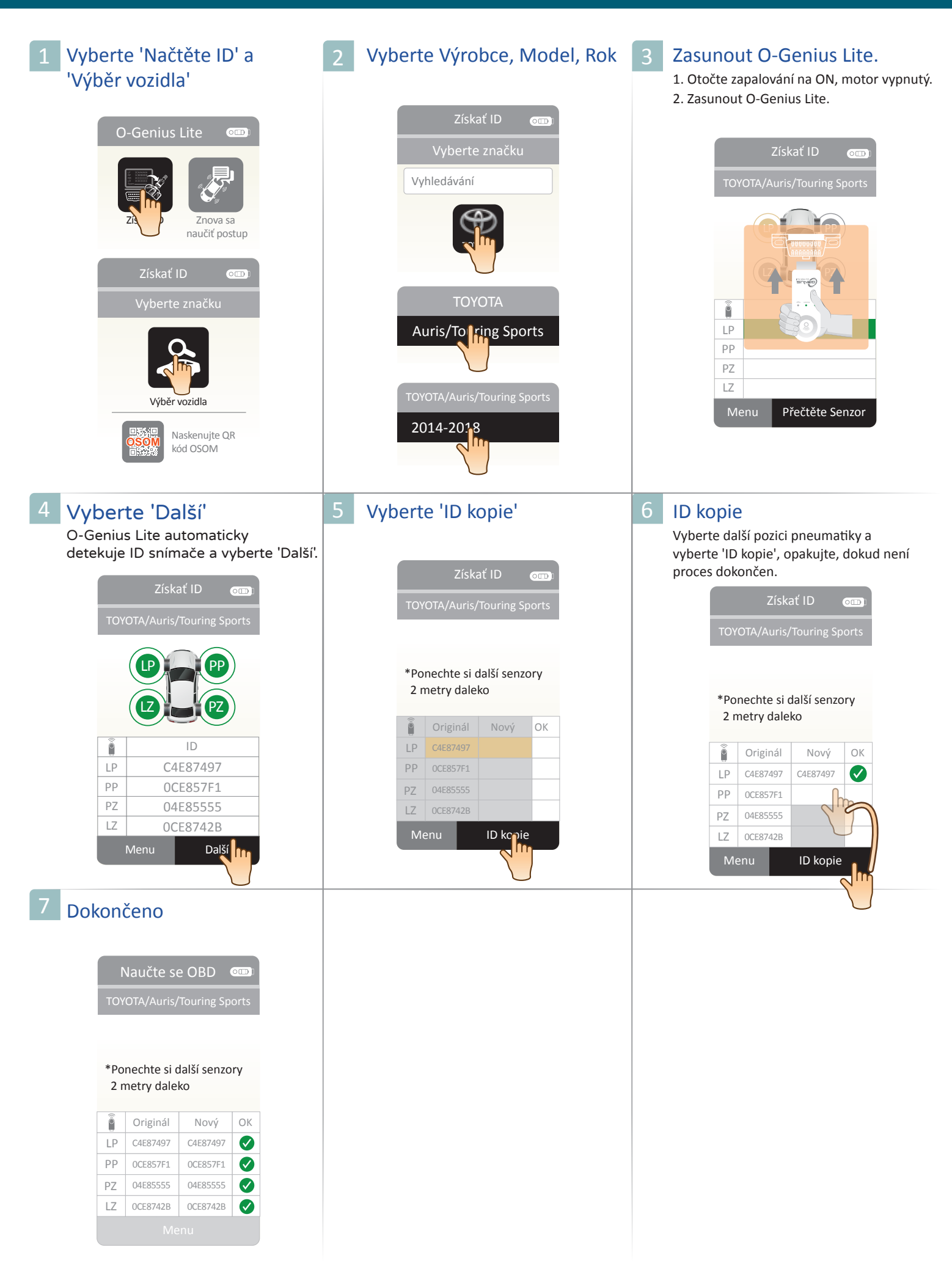

#### Znovu naučit postup

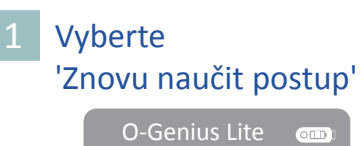

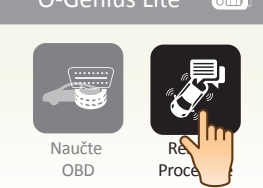

#### 2 Vyberte Výrobce, Model, Rok 3

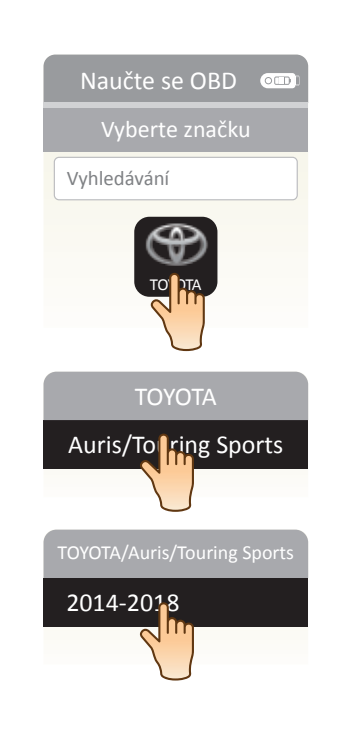

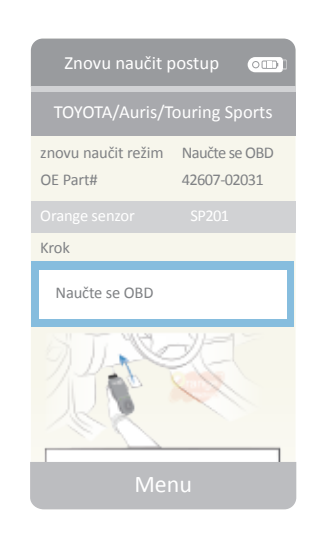

Dokončeno

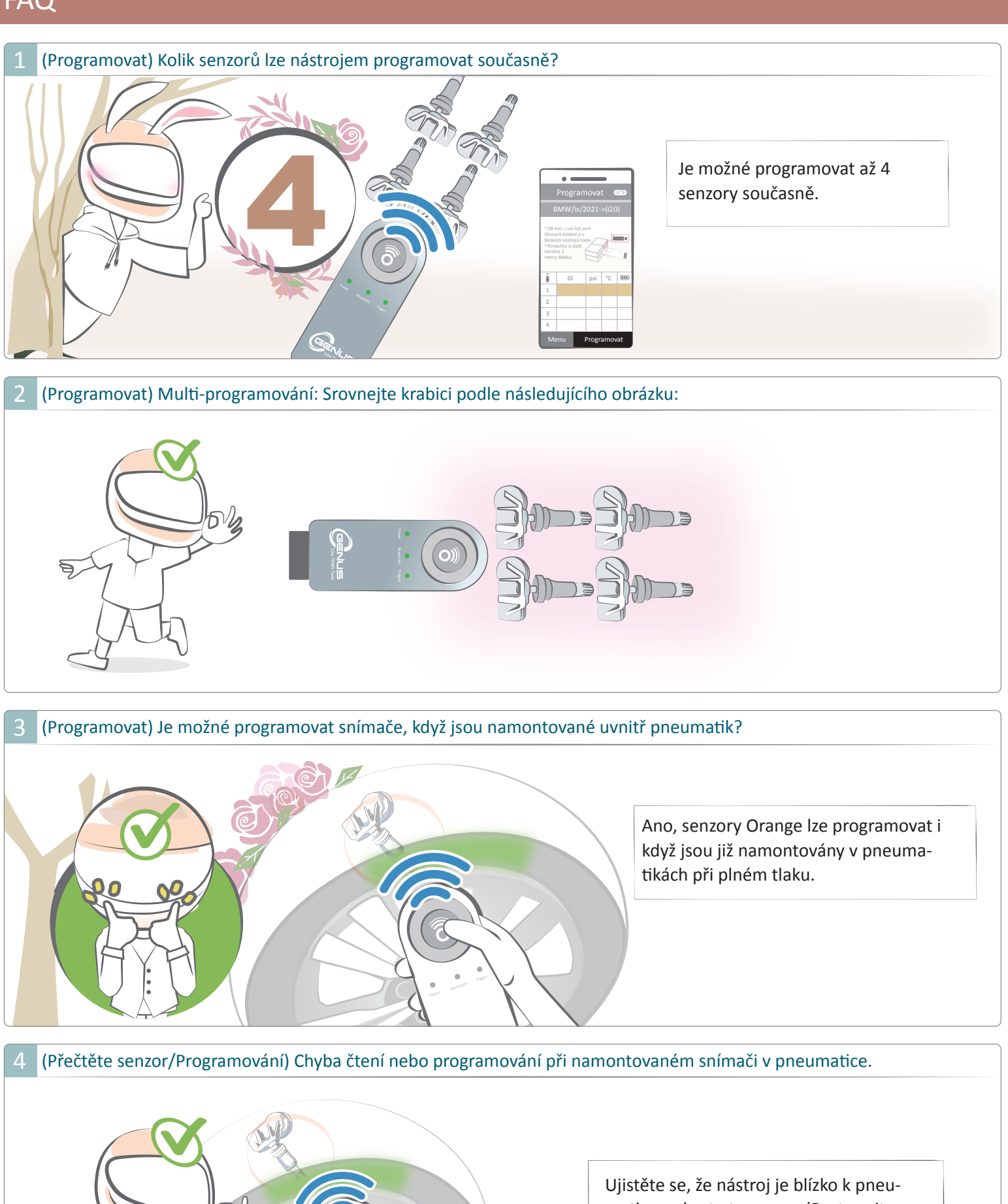

matice a zkuste to znovu. (Postupujte podle obrázku)

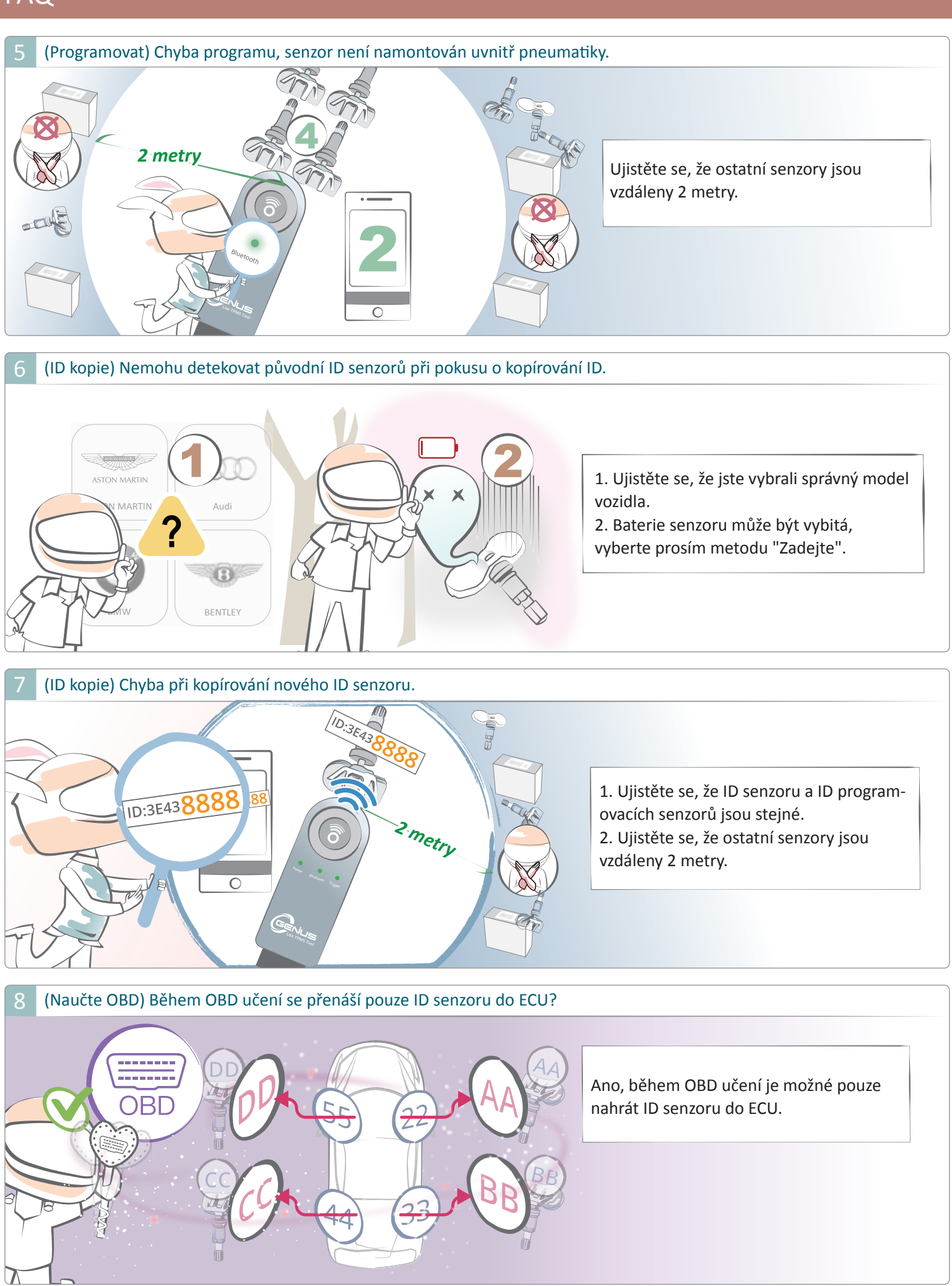

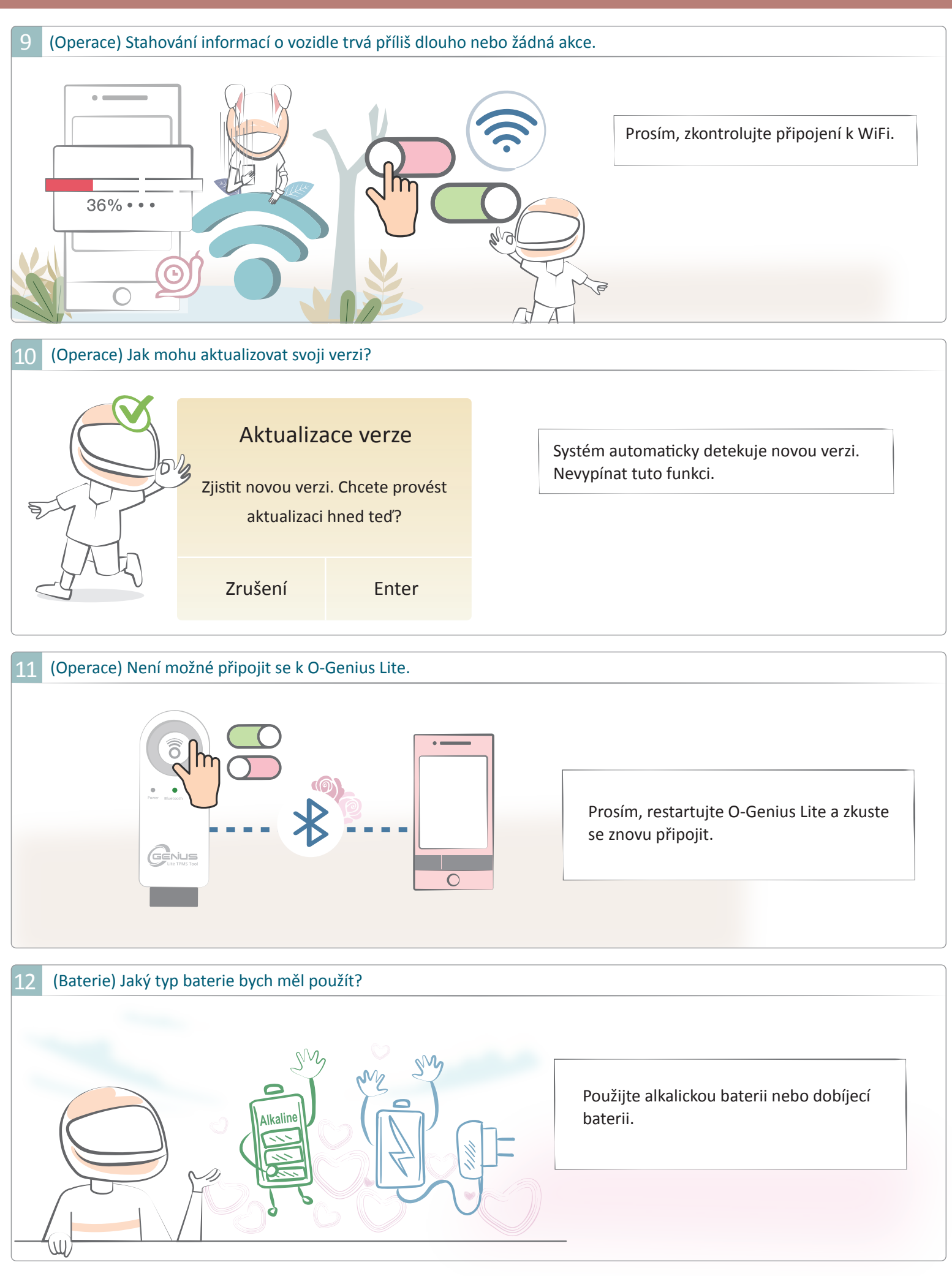

3 (Baterie) Jak mohu zkontrolovat stav mé baterie?

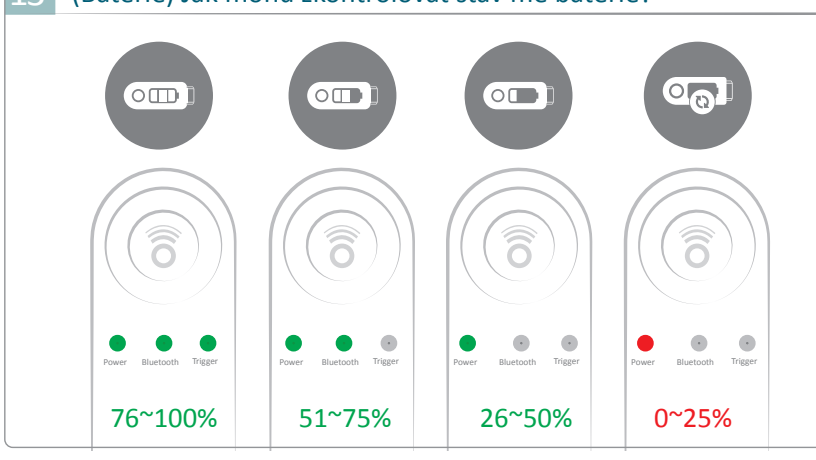

Po zapnutí budou 3 indikační světla blikat 5krát a následně zobrazí stav baterie. Pro více podrobností se podívejte na obrázek (vpravo, vlevo, dole nebo nahoru).

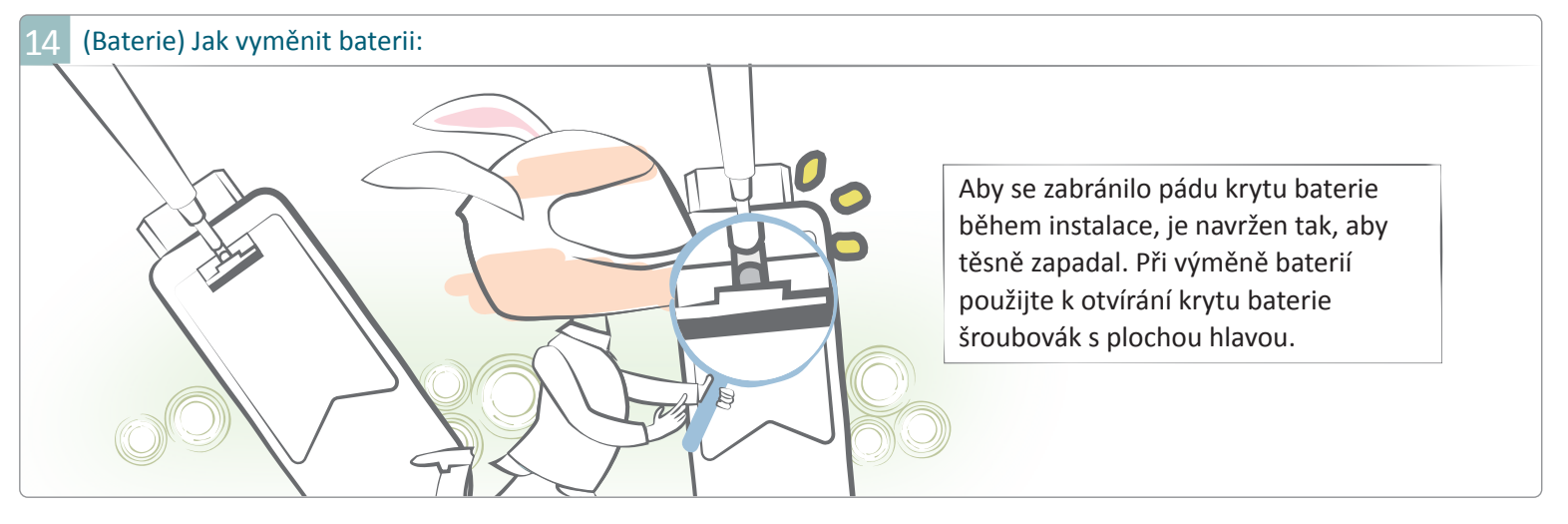